番組を探して毎週予約する

番組を一度、毎週予約するに設定すると、次回以降の放送は番組開始時刻や番組タイトル、チャンネルなどから番組を検索し自動的に予約設定します。(番組表データの、放送チャンネル・時間帯・番組名などから次回の放送を自動検索します。)

- 1. 番組表や検索結果などから録画予約したい番組を選び、[決定] ボタンを押す
- 2. 番組内容を確認し、録画予約を選択して [決定] ボタンを押す
- 3. 録画機器が録画対象の機器になっていることを確認し、毎週予約するを選択して [決定] ボタンを押す
- 毎週予約について
- 番組名が前回と大きく異なる場合や、次回の放送時間が3時間以上前後した場合は、次回の放送を検索できないことがあります。この場合は、最初の予約内容のまま登録します。
- 1つの毎週予約するからは、1日に1回だけ同じ時間帯の番組が予約設定されます。(同じ番組が1日に複数回放送される場合でも、1回だけ予約設定します)
- 録画機器の状態により、次回の予約が登録されなかったり、実行できなかったりする場合があります。(起動 / 終了処理中など)
- 次回の予約が設定されるまで、最大1日かかる場合があります。
- 毎週予約するに設定してUSBHDDに繰り返し録画した番組は、録画一覧画面 でまとめ番組として表示します。
- 毎週予約で最終回の番組を録画した場合は、録画一覧画面で最終回の番組を録画したお知らせと、予約一覧から削除することをおすすめするメッセージを表示します。不要になった予約は削除してください。